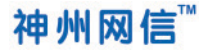

# Windows 10 神州网信政府版 操作系统

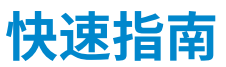

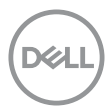

© 2018 Dell Inc. or its subsidiaries.

2018-08

### 技术支持说明

为了让你在配置、使用 Windows 10 神州网信政府版时,能够及时有效的获得技 术支持服务,我们建议:

- 参考快速指南,帮助你快速的配置Windows 10 神州网信政府版。如果该 手册不能满足你的需要,你还可以:
- 致电你的系统制造商,系统制造商明示于Windows 10 神州网信政府版 操 作系统的"系统信息"里;
- 3. 通过神州网信的技术支持渠道获得技术支持:

用户支持邮箱: support@cmgos.com

技术支持热线: 400-818-0055 (5x8)

#### 技术支持网站: http://support.cmgos.com

公司网站: http://www.cmgos.com

版权所有 © 2017-2018神州网信技术有限公司保留所有权利。

未经神州网信技术有限公司事先书面许可,不得以任何形式对本手册的任何部分进行复制、传送、传播或翻译成任何语言。

免责声明

本手册所包含的图文资料仅作为 Windows 10 神州网信政府版的技术参考。除非本公司与您的 《软件许可协议》另有约定,本公司对本手册的内容不做任何明示或默示的担保。

神州网信保留修订本手册以及不时变更本手册内容的权利,恕不另行通知该修订或变更。关于 本手册的最新内容,请访问 document.cmgos.com。

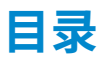

| Windo | ows 10 神州网信政府版操作系统快速指南 | 5  |
|-------|------------------------|----|
| 首次    | 欠开机                    | 5  |
|       | 设置账户信息                 | 5  |
|       | 设置个人助理                 | 7  |
|       | 进入系统                   | 7  |
|       | 检查激活状态并激活              | 7  |
|       | 检查激活状态                 | 7  |
|       | 激活系统                   | 8  |
|       | 在线激活                   | 9  |
|       | 离线激活                   | 9  |
|       | 使用或安装安全软件              | 11 |
|       | 创建系统备份                 | 11 |
|       | 文件历史记录                 | 12 |
|       | 恢复驱动器                  | 12 |
|       | 厂家提供的备份工具              | 13 |
|       | 系统重置                   | 13 |
|       | 升级到该版本                 | 14 |
|       | 关闭或者进入睡眠模式             | 14 |
|       | 新功能介绍                  | 15 |

| 开始菜单  | 15 |
|-------|----|
| 快捷菜单  | 16 |
| 多桌面功能 | 16 |
| 通知中心  | 17 |

# Windows 10 神州网信政府版 操作系统快速指南

# 首次开机

对于预装Windows 10 神州网信政府版的电脑,首次开机后系统会进入基本设置 向导;用户自行安装Windows 10 神州网信政府版的电脑,安装完成后首次重启 系统会进入基本设置向导。

注意:如果你使用 Windows 10 神州网信政府版安装介质(通常是安装光盘)自 行安装,请使用安装介质启动你的计算机,根据提示进行安装。

请按照下列步骤完成基本设置方可进入Windows 10 神州网信政府版操作系统:

## 设置账户信息

设置账户信息如下图所示,请输入你期望的除Administrator以外的用户名:

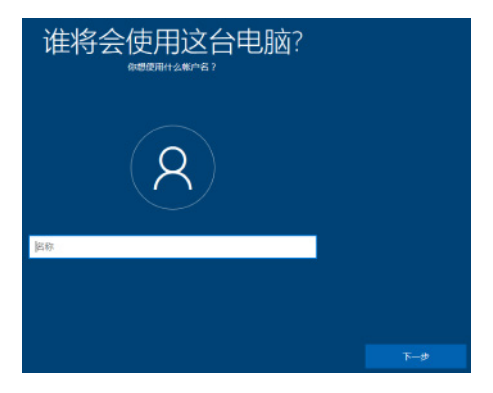

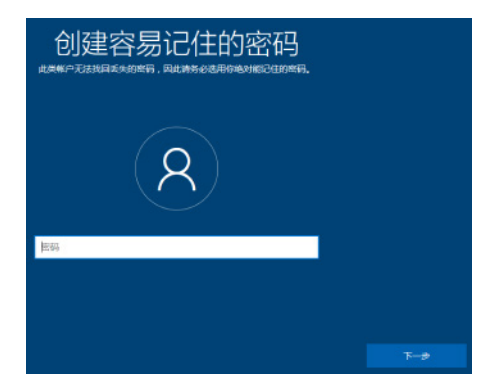

提示:

1. 密码必须满足下列条件:

最小长度8位;

密码中不能包含用户名及用户名中超过两个连续字符的部分;

包含4类字符中的3类字符:

大写字母、小写字母、数字或特殊字符;

合格密码示例: Abcd@1234, Qwer1234;

2. 密码最短使用期限为1天,1天之内不能第二次更改密码

在接下来的页面再次输入密码及设置安全问题。

注意:

- 1. 不能使用administrator作为用户名;
- 请牢记你设置的密码及安全问题,如果你忘记了密码及安全问题答案,我 们无法帮助你恢复,你将只能重装系统;
- 登录系统时,密码输入错误达到5次,当前账户将被锁定,30分钟后系统 自动解锁该账户。

## 设置个人助理

由于安全性要求的限制,系统里移除了Cortana个人助理,在设置个人助理页面,无论你选择"是"或"否",Cortana个人助理都将不再有效。

#### 进入系统

通过上述设置后,系统经过自动配置,将直接以你设置的账户进入系统。

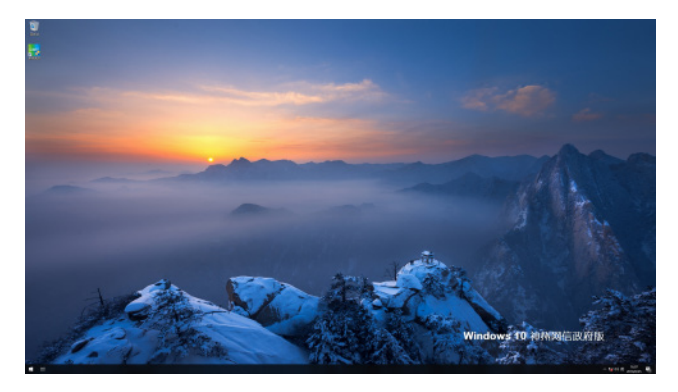

#### 检查激活状态并激活

使用 Windows 10 神州网信政府版前必须进行激活操作。如果你的电脑出厂时 并未激活,或者你初次安装系统,请使用桌面上的"系统激活"电脑客户端对 Windows 10 神州网信政府版进行激活。

#### 检查激活状态

你可以通过如下步骤检查电脑上的Windows 10 神州网信政府版激活状态:

点击屏幕左下角的∰按钮,选择"Windows系统"→"控制面板"→"系统与安 全"→"系统",你可以在"Windows 激活"中核实你的电脑里Windows 10 神 州网信政府版的激活状态;

或右键点击屏幕左下角的∰按钮选择"系统"→"系统信息",在"Windows 激活"中核实你的电脑里Windows 10 神州网信政府版的激活状态。

### 激活系统

Windows 10 神州网信政府版支持两种激活方式: "在线激活"和 "离线激活"; 如果你的电脑可以访问互联网,请使用 "在线激活"方式;如果你的电脑不能访 问互联网,请使用 "离线激活"方式。相对于 "离线激活", "在线激活"更加 简单便捷。

"系统激活"电脑客户端如下图所示:

| Windows 10 种州网络政府版 跳舌                                                                        |                 |   |
|----------------------------------------------------------------------------------------------|-----------------|---|
| 输入序列号和产品密钥                                                                                   |                 |   |
| 序列号和产品密钥粘贴在你的计算机上或者位于产品包装内,<br>系统制造商。                                                        | ,如果使用中遇到问题,请联系你 | ŋ |
| 序列号和产品密钥类似于这样:<br>序列号: XXXX - XXXX - XXXXX<br>产品密钥: XXXXX - XXXXX - XXXXXX - XXXXXX - XXXXXX |                 |   |
| 序列号                                                                                          |                 |   |
| ****_****                                                                                    | 使用16位序列号        |   |
| 产品密钥                                                                                         |                 |   |
| *****_*****_*****_*****                                                                      |                 |   |
|                                                                                              |                 |   |
|                                                                                              |                 |   |

#### 提示:

- 1. 序列号和产品密钥粘贴在你的电脑上或者位于产品包装内,请妥善保存;
- 序列号长度分为13位和16位两种,默认使用13位序列号,你可以点击 "使用16位序列号"更换为16位序列号;
- 序列号和产品密钥必须配对使用才能成功激活系统;
- 4. 一对序列号和产品密钥只能用于激活一台电脑,请勿尝试激活多台电脑;
- 5. 序列号和产品密钥中个别容易混淆的数字及字母如下:
  - "1" 数字"—"
  - "0" 一 数字 "零"
  - "0"一字母"0"
  - "I" 字母"I"
- 在同一台电脑上,一对序列号和产品密钥只能激活系统 50 次,超过此激 活次数将无法再次激活系统,请联系你的系统制造商解决。

## 在线激活

- "在线激活"请按照下列步骤操作:
- 1. 请确保你的电脑能够访问互联网;
- 2. 入配对的序列号和产品密钥;
- 3. 点击"在线激活"按钮并等待激活成功。

#### 离线激活

"离线激活"需要"激活助手"手机APP和"系统激活"电脑客户端配合完成。 通过手机APP扫描电脑客户端的"离线激活请求"二维码,将离线激活请求发送 给激活服务器,并接收激活服务器返回的激活码,最后通过电脑客户端输入激活 码实现激活。

准备工作:

- 1. 一台满足下列要求的Android手机:
  - a. 系统版本 4.2或以上, 推荐5.0以上系统版本;
  - b. 500万像素或以上手机摄像头,推荐800万像素或以上;
  - c. 可以访问互联网;
- 2. 下载"激活助手"手机APP,可以通过下列方式之一进行下载:
  - a. 在手机浏览器里输入下面的地址进行下载: https://download.cmgos.com/api/download/tools/5/ cmgeactivationapp.apk
  - b. 扫描并识别下面的二维码, 然后打开链接下载:

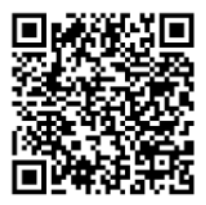

C. 在"系统激活"电脑客户端上依次点击"离线激活"→"下载CMGE 激活助手"),扫描并识别弹出的下载链接二维码,然后打开链接 下载;

提示:

- 你可以通过任何支持二维码识别的手机软件扫描并识别上述二维码,如部分支持二维码识别功能的"手机相机";
- 2. 离线激活"按钮默认不可用, 输入序列号及产品密钥后可用;
- 3. 在你的手机上找到下载完成的cmgeactivationapp.apk,打开并根据提示 进行安装,安装成功后手机上会出现"激活助手"图标。

离线激活步骤:

- 1. 在电脑上打开桌面上的"系统激活"电脑客户端;
- 2. 输入正确的序列号及产品密钥, 然后点击"离线激活";
- 在手机上打开"激活助手"手机APP(首次打开"激活助手"需要同意" 用户许可协议");
- 在"激活助手"的主界面点击
   (打开相机)图标,扫描电脑上"系统激活"电脑客户端里的"离线激活请求1";

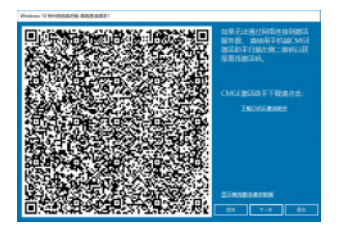

 在电脑上点击"系统激活"电脑客户端里的"下一步",使用"激活助 手"扫描"系统激活"电脑客户端里的"离线激活请求2";

提示:

a. 离线激活总计需要扫描两个离线激活请求二维码,每扫描成功一个二 维码,"激活助手"扫描界面顶部对应的指示框将变成蓝色,如图:

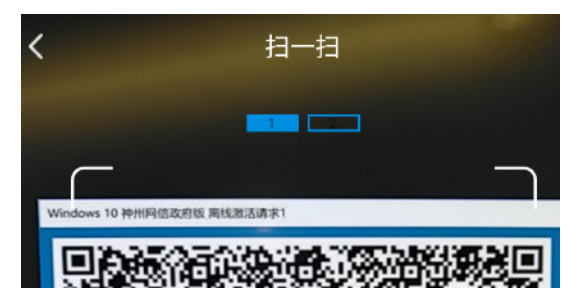

b. 在扫描过程中,请勿返回、关闭或切换应用;

- 两个"离线激活请求"二维码扫描成功后,在"二维码解析成功"界面点击"发送"并等待服务器返回激活码;
- 点击"系统激活"电脑客户端"离线激活请求2"界面点击下一步,输入 手机上的激活码,等待激活成功。

无论使用哪种激活方式,激活成功后你都可以:

- a. 再次打开"系统激活"电脑客户端查看你的序列号及产品密钥;
- b. 如果你的电脑固件是UEFI 3.2.1或以上版本,重装系统后将会自动激活。

#### 使用或安装安全软件

为了保护你的电脑免于病毒或者其它方式的攻击,请使用或安装安全软件(杀毒 软件或防火墙)。有关安全软件的注意事项,请参见: http://document.cmgos.com/security\_software/security\_software。

## 创建系统备份

当你完成Windows 10 神州网信政府版的设置并安装好了常用软件,我们强烈建 议你创建系统备份。

## 文件历史记录

Windows 10 神州网信政府版提供了用户数据备份功能,步骤如下:

- 1. 连接有足够空间的外部备份磁盘或有可使用的网络存储;
- 按 Windows + I 打开"设置"(或开始菜单设置) → "更新和安 全"→ "备份";
- 3. 在使用文件历史记录进行备份中点击"添加驱动器";
- 此时系统会自动搜索可用于备份的磁盘,然后在弹出的列表中选择要用作 备份目标的磁盘;
- 一旦开启"文件历史记录"功能,你可以点击"更多选项"对备份频率和 保留周期进行选择;也可以添加和排除文件夹;
- 6. 如果你需要立即备份,请点击"立即备份";
- 7. 备份到网络位置:
  - **a.** 打开"控制面板"→"系统和安全"→"文件历史记录";
  - b. 点击左侧的"选择驱动器"并按照提示操作;
- 8. 还原历史文件:
  - a. 在"设置"→"更新和安全"→"备份"→"更多选项"中点击"从 当前的备份还原文件"并按照提示操作;
    - 或
  - b. 在"控制面板"→"系统和安全"中点击"还原个人文件"并按照 提示操作。

#### 恢复驱动器

可以使用恢复驱动器来重置你的电脑或对其进行故障排除,即使你的电脑无法启 动。如果你在创建恢复驱动器时将系统文件备份到了恢复驱动器,你还可以使用 它来重新安装系统。

要创建恢复驱动器,请从"所有控制面板项"→"恢复"中选择"创建恢复驱动 器",并按照提示进行操作;

<mark>注意</mark>: 你需要准备一个8GB或以上的外部驱动器(USB),创建过程中会清除其上 所有的数据。 要使用恢复驱动器重置你的电脑,请按照下述步骤操作:

- a. 连接恢复驱动器并打开你的电脑, 配置电脑从恢复驱动器启动;
- b. 在"选择选项"屏幕上,选择"疑难解答",然后选择 "从驱动器恢复",这将删除你安装的个人文件、 应用和驱动程序以及你对设置所做的更改。

#### 厂家提供的备份工具

如果你使用电脑厂家提供的工具来管理备份,请参见电脑厂家提供的相关手册。

#### 系统重置

如果电脑未正常运行,或者电脑性能不佳,通过"重置电脑"可能会解决问题。 重置电脑时,可以选择保留个人文件或删除文件,然后重新安装系统。

进入系统重置

可通过下列方式之一进入系统重置:

- a. 打开"运行"输入 systemreset 并确定;
- b. 导航至"设置"→"更新和安全"→"恢复"→"重置此电脑",点击" 开始";
- C. 通过 "Shift + 重启" → "疑难解答" → "重置此电脑"进行;请注意: 这种方式下无法保留个人文件;

重置选项

- "保留个人文件":如果你选择这种方式,将会进行以下操作: 重新安装 Windows 10 并保留你的个人文件; 删除你安装的应用和驱动程序; 删除你对设置所作的更改; 重新安装你的电脑制造商提供的应用(如果你使用的是OEM预装方式)。
- b. "删除所有内容": 如果你选择这种方式,将会进行以下操作: 重新安装 Windows 10 并删除你的所有个人文件; 删除你安装的应用和驱动程序; 删除你对设置所作的更改; 重新安装你的申脑制造商提供的应用(如果你使用的是OFM预装方式)。

13

提示:

如果你打算捐赠、回收或出售你的电脑,请使用"b"选项并选择完全清理驱动 器,这可能需要一到两个小时,但它使得其他人难以恢复你已删除的文件。

#### 升级到该版本

如果你的电脑安装了 Windows 10 神州网信政府版 VO-G版本,你可以升级到 VO-H版本;我们仅仅支持从VO-G升级到该版本,不支持由其它版本的Windows升 级至该版本;

如果需要升级,请按照以下步骤操作,该方式是目前唯一支持的升级方式:

- a. 正常启动Windows 10 神州网信政府版 VO-G并登录系统;
- b. 将Windows 10 神州网信政府版 V0-H的安装镜像拷贝到本地硬盘 (如果你有安装介质,请插入安装介质);
- c. 双击安装镜像打开;
- **d.** 双击安装镜像或安装介质里的setup.exe文件启动升级过程并按照提示操作。

注意:

- a. 升级过程需要具有管理员权限;
- b. 无论以何种选项进行升级,升级后的系统激活状态与升级前保持不变;
- c. 如何获得V0-H的安装介质或者安装镜像,请联系神州网信。

#### 关闭或者进入睡眠模式

在Windows 10神州网信政府版使用完成后,你可以对电脑进行关机操作。

第一步: 点击屏幕左下角的 ∰ 按钮;

第二步: 点击"电源",选择"关机"或"睡眠"。

# 新功能介绍

## 开始菜单

点击屏幕左下角的 , 弹出常用的应用菜单供用户快速访问。

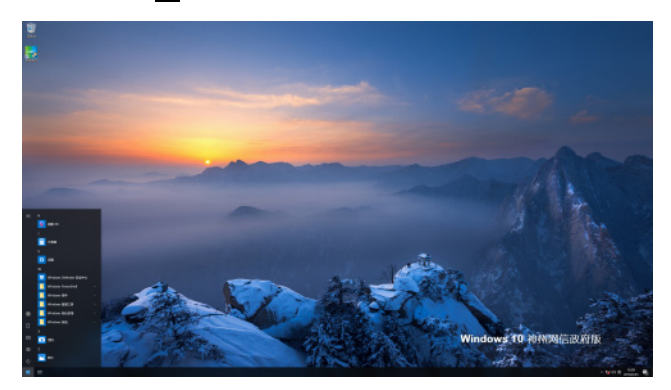

在屏幕左下角的<mark>于</mark>上单击鼠标右键,弹出快捷菜单,在快捷菜单中可启动设备 管理器、磁盘管理、计算机管理等常用维护程序。

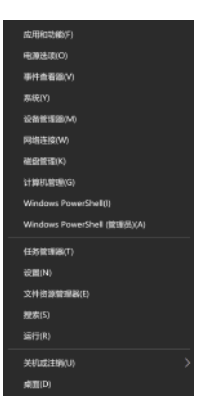

## 多桌面功能

#### 新建桌面

点击任务栏的
(点击任务栏的
(任务视图"按钮,然后点击顶部的"新建桌面"图标即可新建一个桌面。你可以根据不同需要创建多个虚拟桌面,并且可以在每个桌面运行不同的应用程序。

虚拟桌面添加成功后,你可以通过点击任务栏的 📑 "任务视图"按钮来管理各 个桌面中已启动或使用过的应用程序,包括按照时间线查看、搜索、关闭应用以 及应用切换等。

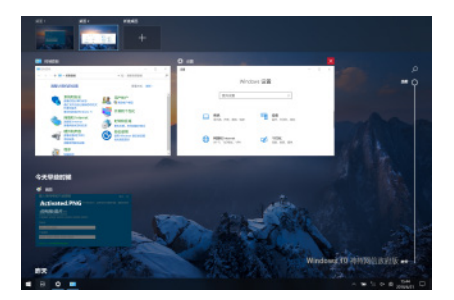

#### 删除桌面

点击任务栏的<mark>重</mark>"任务视图"按钮,弹出任务管理界面,将鼠标移动到需要删 除的桌面上方,点击右上角弹出的关闭按钮,即可删除当前桌面。

点击任务栏的"任务视图"按钮,弹出任务管理界面,将鼠标移动到需要删除的 桌面上方,点击右上角弹出的关闭按钮,即可删除当前桌面。

## 通知中心

点击任务栏中的,就或更按钮启动通知,在通知中心可以查看相关通知信息、切换当前设备为平板模式、亮度调节、网络、VPN等常用功能的快速入口。

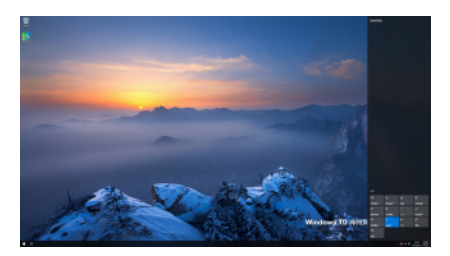

提示:关于驱动程序和下载,请访问戴尔官方网站获取更多信息 - Dell.com/support。

如想了解更多关于Windows 10 神州网信政府版的信息,请访问 www.cmgos.com,反馈建议请发送邮件至feedback@cmgos.com。